# Web 端记录设置的三种方式(文档)

根据执行方式不同分为三种模式: 智能模板、在线编辑、上传附件。其中, 智能 模板适用于表格内容以大段文字填报,且在后续审批阶段只需填写审批意见的情况。 对于表格数量较多、内容繁杂且行数不固定的情况,不建议使用智能模板。这类表格 更适合采用在线编辑或上传附件的方式。因为智能模板无法在填写时增加表格行数, 会影响填报的灵活性和效率。

#### 1. 智能模板

用户登录互海通 Web 端后,点击"记录设置",再点击"新增",进入记录新增界面, 根据需要选择"定期"或"不定期",填写基础信息(带\*必填/必选),点击"下一步",进行 模板设置。

| G        | )体系管理 |     |     |                     |                | 工作台           | (142) |         |              |            | ·系统 • 🗘 🚦 | X 🕐 🕘 💷    |
|----------|-------|-----|-----|---------------------|----------------|---------------|-------|---------|--------------|------------|-----------|------------|
| Ψ        | 船舶管理  | X   | 记录排 | いけ 记录               | 设置             |               |       |         |              |            |           |            |
| L        | 船员管理  |     |     | 2. 1                | 点击"新增"         |               |       |         |              |            |           |            |
| ß        | 体系管理  | ~   | 新增  | <b>₽</b> λ <b>₹</b> | 第出 设置截         | 上日期 复制制       | 油     | 有效 ~    | 是否含有关联体系文件 、 | · 执行方式 ~   | 搜索关键字     | 授素 重置      |
|          | 体系文件  | 2   | 排序号 | 文件编号                | 表格编号           | 表格名称          | 记录时间  | 船名 -    | 接收部门         | 生效时间       | 上传周期 -    | 操作         |
|          | 审核管理  |     | 0   | 0201                | 0201           | 风险评估与管控<br>程序 |       | 互海1号    |              | 2024-05-07 | 1月        | 编辑 删除 停用   |
|          | 安全检查  | - 1 | 0   | GX/CX04-04          | CX04-04        | 培训记录          |       | 岸基,互海1号 |              | 2024-01-01 | 1月        | 编辑 删除 停用   |
|          | 运行记录  | ř   | 0   | SOMR0106-<br>1      | SOMR0106-<br>1 | 药品发放记录        |       | 互海1号    |              | 2024-05-07 | 1月        | 編輯:删除:停用   |
|          | 记录执行  |     | 0   | SOMR0106-           | SOMR0106-<br>2 | 药品库存清单        |       | 互海1号    |              | 2024-05-07 | 1月        | 编辑:删除:停用   |
|          | 体系归档  |     | 0   | SOMR0106-           | SOMR0106-<br>3 | 医疗器材清单        |       | 互海1号    |              | 2024-05-07 | 1月        | 编辑:删除一停用   |
| 皋        | 海务管理  | >   | 0   | SOMR0106-<br>4      | SOMR0106-<br>4 | 船舶药品申请单       |       | 互海1号    |              | 2024-05-07 | 1月        | 編輯:删除:停用   |
| $\wedge$ | 船舶事件  | - 1 |     |                     |                |               |       |         | 26 条         | 10条/页 🖌 <  | 1 2       | 3 > 跳至 1 页 |
| \$       | 系统设置  | 2   |     |                     |                |               |       |         |              |            |           |            |

| 文件编号 *                | 表格编号 *    | 表格名称 *     | 排序号"(数字越小越靠前) |
|-----------------------|-----------|------------|---------------|
| SPR0201-1             | SPR0201-1 | 风险评估活动评审报告 | 0             |
| 鼓时间                   | 上传周期(月)*  | 记录时间       | 接收部门          |
| 2024-06-25            | 1         | 请填写        | 请填写           |
| 清遺写                   |           |            |               |
| 联体系文件                 |           |            |               |
| 联体系文件<br>选择体系文件<br>名* |           |            |               |

智能模板分为 2.0 和 1.0 版本:

#### (1) 智能模板 2.0

执行方式选择"智能模板 2.0",无需修改文档模板,直接点击上传模板(仅支持 docx 格式)。点击填空区域,鼠标右击选择合适控件插入,在右侧可配置该字段的属 性。所有字段设置控件完成后,点击"下一步",进行流程设置。

| ・・・・・・・・・・・・・・・・・・・・・・・・・・・・・ |  | 执行方式:在线编辑<br>体系文件<br>文件名称<br><b>非体系文件模板</b><br>上传<br>支持Word、Excel、PPT格3 | 提示: 跳过模板设置则只能通过上<br>操作<br>暂无数据 | 传附件的方式完成执行。 |
|-------------------------------|--|-------------------------------------------------------------------------|--------------------------------|-------------|
|-------------------------------|--|-------------------------------------------------------------------------|--------------------------------|-------------|

|                | 新增                                                                                                    | $\otimes$              |
|----------------|----------------------------------------------------------------------------------------------------|------------------------|
| 定期  不定期        |                                                                                                    |                        |
| 基础信息 模板设置      | 流程设置                                                                                                    | 执行方式:智能模板2.0 更换模板 下载模板 |
| ち ご 白 ② 微数推測   | - 小四・A* A* B / U・S X* X, A 些 国正文 - 更 玉 玉 話 話 Chri+X (<br>模板配置路径:点击填空区域,鼠标右击即已选择组件插入文档,组件可在右侧配置该子段的属性, 粘贴 Chri+V                                                                                                    | 2 🗇 控件设置               |
|                | 风险评估活动评审报告         7、点击填空区域, 鼠标石击选择合适控           SPR0201-1 编号: {(请输入)}                                                                                                    | <b>牛插入</b><br>单行文本控件   |
|                | 上次评审时间         【(请选择)}         本次评审时间         」         」         」         」         」         」         」         」         」         」         」         」         」         」         」         」         」         」         」         」         」         」         」         」         」         」         」         」         」         」         」         」         」         」         」         」         」         」         」         」         」         」         」         」         」         」         」         」         」         」         」         」         」         」         」         」         」         」         」         」         」         」         」         」         」         」         」         」         」         」         」         」         」         」         」         」         」         」         」         」         」         」         」         」         」         」         」         」         」         」         」         」         」         」         」         」         」         」         」         」 <th」< th="">         」         」</th」<> | 多行又本控件<br>下拉选择框控件      |
|                | 经过评审,下列风险因素及防范措施需要增加、修改完善: 田 表格边框 >>                                                                                                    | 单选框组控件                 |
|                | 按照上述项目,公司相关文件需要进行如下修改:       至      番茄对齐      >                                                                                                    | 复选框组控件 日期控件            |
|                | 修订责任人         完成时间         10 振入行列         >                                                                                                    | 签名按件 请选择控件             |
|                | 审批人(<br>DP)  留 取滞合并                                                                                                    |                        |
| 定期 不定期         | 3412/A#                                                                                                    | 点击可更換或下载模板             |
| 墨屾旧志 快饭议員      |                                                                                                    |                        |
| ち ♂ 白 ⊘ □ 微软釉黒 | - 小四-A*A*B / U-S X*X、▲ 2*   国正文 - 三 三 三 三 三 三 □ □ □ □ □ □ □ ○ ※   (<br>模板配置路径:点击填空区域,鼠标右击即可选择组件插入文档,组件可在右频配置该字段的属性。                                                                                                    | 2 🗇 控件设置               |
|                | 同時這個十年時的實驗                                                                                                    | 序号: 3.日期控件 1           |
|                | SPR0201-1 編号: {(请输入)}                                                                                                    | * 标题: 请选择 ②            |
|                | 上次评审时间 {{iji选择}} 本次评审时间 ({iji选择}}                                                                                                    | * 日期格式: 年-月-日 ~        |
|                | 经过评审,下列风险因素及防范措施需要增加、修改完善:                                                                                                    | 最早可选:                  |
|                | 按照上述项目,公司相关文件需要进行如下修改:                                                                                                    | 最晚可选:                  |
|                | 修订责任人                                                                                                    | 必填: ● 是 ○ 否            |
|                | ebilit 1 (                                                                                                    |                        |
|                | 审批人(<br>DP)<br>审批时间                                                                                                    | 8、在右侧可配置该字段的属性         |

设置好流程后,最后点击"确定"即可(**验收人处理角色支持同时设置多个,任意一个验 收通过,就算验收完成**)。

|                                  |              |              | 编辑              |      |        | 8           |
|----------------------------------|--------------|--------------|-----------------|------|--------|-------------|
| 定期不定期                            |              |              | 10、设置好流程(带*必填/必 | 5选)  |        |             |
| 基础信息 模板设置<br><b>流程步骤一:执行(必须)</b> | 流程设置         |              |                 |      |        |             |
| 步骤                               | 处理角色 *       |              | 字段权限            |      | 预警天数*  |             |
| 1                                | 船长           |              | ✓ 全部只读 ●全部可编辑   |      | 15     |             |
| 流程步骤二:验收(非必须)                    | í.           |              |                 |      |        |             |
| 步骤                               | 处理角色 *       | 节点名称         | 字段权限            |      | 预警天数 * | 操作          |
| 1                                | 机务部长 × 体系办主任 | 演填写          | ○全部只读 ●全部可编辑    |      | 15     | 删除          |
| 验收人处理角色支持                        | 寺同时设置多个,任意一  | 个验收通过,就算验收完成 | 新增              |      |        |             |
| 抄送对象                             |              |              |                 |      |        |             |
| 抄送角色 *                           |              | 抄送设置*        |                 | 操作   |        |             |
| 总船长                              |              | ★ 发起时和全部同    | 意后均通知           | ∼ 删除 |        |             |
|                                  |              |              | 新國              |      |        |             |
|                                  |              |              |                 |      |        | 11、最后点击"确定" |

#### 注意:

在智能模板 2.0 设置过程中,针对**多行文本控件**,要将控件下方的空白行删除,并适 当拉高表格高度。这样在填写内容时,若控件内的内容不足以填满表格,就会以设定 的行高展示;而当控件内容填写较多时,行也会自动撑高。 这样的设置能确保表格在填写过程中,无论是内容量少还是多,都能灵活、高效地展示。不仅能提高表格的美观度,还能避免因空白行过多而导致的内容展示不规范问题。

|                                        | 編辑 | 8                                                                                                    |
|----------------------------------------|----|----------------------------------------------------------------------------------------------------|
| 定明 <mark>不知識明</mark><br>基础信息 模板设置 流程设置 |    | 执行方式: 智能模板2.0 世界经来 下載規度                                                                                                    |
|                                        |    | げき・5 歩行文本批件       0         「読書」「読録」       ●         ※回题 ●       ●         ※回题 ●       ●         ※回题 ●       ●         ※回题 ●       ●         ※回题 ●       ● |
|                                        |    | E-# F-#                                                                                                    |

#### (2) 智能模板 1.0

模板上传前用"**{{字段名称}}**"将需要填充的内容标识出来,如:"**{{**编号**}**}"。执行方 式选择"智能模板 1.0",点击上传设置好的模板**(仅支持 docx 格式)**后,系统自动将 模板中的字段解析出来,根据需要设置各字段的数据类型,如"上次评审时间"可设置成 "日期选择"类型。设置完成后,点击"下一步",进行流程设置。

**注: (1)"{{}}"**使用英文输入法输出;

(2)若没有正确识别出文档中的占位符(即"{{XXXX}}"),可尝试重新手动输入,依 然未识别出占位符,请联系技术人员处理。

|    |          |    | 1  |   | 7.D) |    | 10 |                                        | 1  |                                       |              | 0.04 |     |     | 2  | P  | RO  | 20                                         | 1-         | 1   |     | 狮         | i i | 7: | L   | 11 | 甸   | 5  | 11  |    |   |   |   |   | 1 |   |
|----|----------|----|----|---|------|----|----|----------------------------------------|----|---------------------------------------|--------------|------|-----|-----|----|----|-----|--------------------------------------------|------------|-----|-----|-----------|-----|----|-----|----|-----|----|-----|----|---|---|---|---|---|---|
| Ŀ. | 次        | Ŧ  | 审  | 时 | 间    |    |    |                                        | 1  | {.                                    | Ŀ            | 次i   | Ŧ   | 审   | 时  | 10 | [}, | }                                          | 4          | K X | ki  | Ŧ         | 利   | 时  | 间   |    |     |    | ((间 | 4  | 7 | 次 | 거 | 1 | 审 | 时 |
| 经金 | 过因       | 平素 | 审及 | 防 | 下范   | 列措 | 风施 | 18 1 1 1 1 1 1 1 1 1 1 1 1 1 1 1 1 1 1 | 日子 | IIIIIIIIIIIIIIIIIIIIIIIIIIIIIIIIIIIII | 素増           | 及阴加, | 方 : | 范修  | 措改 | 施完 | 語書  | [夏] [1] [1] [1] [1] [1] [1] [1] [1] [1] [1 | [增]        | 自力  | μ,  | 1         | 冬日  | 改: | 完   | 善  | •   | {{ | 经   | 过  | 评 | 审 | , | F | 列 | 风 |
|    |          |    |    |   |      |    |    |                                        |    |                                       |              |      |     |     |    |    |     |                                            |            |     |     |           |     |    |     |    |     |    |     |    |   |   |   |   |   |   |
| 安  | 照        | E: | 述  | 项 | 目    | ,  | 公  | E                                      | ]木 | 1                                     | <del>ب</del> | 文化   | 4   | 新   | 要  | 进  | 行   | 女                                          | <u>[</u> و | 「修  | s e | <u>¢:</u> | -   | (] | 按   | 照  | Ł   | 述  | 项   | 目  | , | 公 | 同 | 相 | 关 | Ż |
| +  | 需        | 要: | 进  | 行 | 如    | T  | 修  | 改                                      | t) | }                                     |              |      |     |     |    |    |     |                                            |            |     |     |           |     |    |     |    |     |    |     |    |   |   |   |   |   |   |
|    |          |    |    |   |      |    |    |                                        |    |                                       |              |      |     |     |    |    |     |                                            |            |     |     |           |     |    |     |    |     |    |     |    |   |   |   |   |   |   |
|    |          |    |    |   |      |    |    |                                        |    |                                       |              |      |     |     |    |    |     |                                            |            |     |     |           |     |    |     |    |     |    |     |    |   |   |   |   |   |   |
|    |          |    |    |   |      |    |    |                                        |    |                                       |              |      |     |     |    |    |     |                                            |            |     |     |           |     |    |     |    |     |    |     |    |   |   |   |   |   |   |
|    |          |    |    |   |      |    |    |                                        |    |                                       |              |      |     |     |    |    |     |                                            |            |     |     |           |     |    |     |    |     |    |     |    |   |   |   |   |   |   |
|    |          |    | _  |   | _    | T  | ſ  | 11                                     | 14 | 1                                     | -            | 11   | 1   | 1.1 | c  | -  | 1   |                                            |            |     | 30  |           |     |    | í í | 官  | 1   | H1 | 100 | 11 | - |   |   | _ |   | _ |
| 2  | <b>订</b> | 责  | 任  | K |      |    | 1  | 11                                     | 3  | 1,                                    | 页            | 仕    | ~   | 11  |    |    |     | 元                                          | 成          | 时   | 1   |           |     | 3  | 11  | 14 | μx. | E. | 101 | 11 |   |   |   |   |   |   |

## 6、模板上传前用"{{字段名称}}}" 将需要填充的内容标识出来 SPR0201-1 编号·[[编号]]]

| 执行方式: 智能模板1.0 ~ | 执行方式:在线编辑<br><b>体系文件</b> |      |  |
|-----------------|--------------------------|------|--|
|                 | 文件名称                     | 操作   |  |
| <u>↑</u>        | 1                        | 皆无数据 |  |
| 请先上传模板,支持docx格式 | <b>非体系文件模板</b><br>上传     |      |  |
| 点击或拖拽文件到此处上传    | 支持Word、Excel、PPT格式       | 文件   |  |

| <ul> <li>不定期</li> <li>础信息 模板设置 流程设置</li> </ul>                             | 8、根据需要设置各字段的数     | 据类型                      | 执行方式: | 智能模板 更换的  |
|----------------------------------------------------------------------------|-------------------|--------------------------|-------|-----------|
| ✓ SPR0201-1风始评估活动评审报                                                       | A SP 请设置答字段的数据类型  |                          |       | ☑ 默认上次填写内 |
|                                                                            | 字段名称              | 字段类型                     |       |           |
| 11 W. 18. 11. 17 L. 18. 44. 10. 4.                                         | ≔ 编号              | 单行文本                     | ~     |           |
| 【风陞订信活动订审报告<br>SR0201-1 编号:([编号])<br>[上次评审时间 ([上次评 章 时 [本次评审时间 ][[本次评 章 时] | ≔ 上次评审时间          | 日期选择                     | *     |           |
| (周))<br>经过评审,下列风险因素及防疫措施需要增加、修改完善;(任经过评审,下列风<br>险因素及防范增加需要增加、修改完善))        | 1三 本次评审时间         | 日期选择                     | ~     |           |
| 1 / 1   0 60% (4)                                                          | □= 经过评审,下列风险因素及防范 | 措施  多行文本                 | ~     |           |
|                                                                            | 需要增加、修改完善         |                          |       |           |
|                                                                            | ·                 | 900 144 Jay / - when she |       |           |

设置好流程后,最后点击"确定"即可(**验收人处理角色支持同时设置多个,任意一 个验收通过,就算验收完成**)。

|               |              |             | 编辑              |      |       |             |
|---------------|--------------|-------------|-----------------|------|-------|-------------|
| 定期 不定期        |              |             | 10、设置好流程(带*必填/必 | 选)   |       |             |
| 基础信息 模板设置     | 流程设置         |             |                 |      |       |             |
| 流程步骤一:执行(必须)  |              |             |                 |      |       |             |
| 步骤            | 处理角色*        |             | 字段权限            |      | 预警天数* |             |
| 1             | 船长           |             | ✓ 全部只读 ●全部可编辑   | ○自定义 | 15    |             |
| 流程步骤二:验收(非必须) | )            |             |                 |      |       |             |
| 步骤            | 处理角色 *       | 节点名称        | 字段权限            |      | 预警天数* | 操作          |
| 1             | 机务部长 × 体系办主任 | 词填写         | ○全部只读 ●全部可编辑    | ○自定义 | 15    | 删除          |
| 验收人处理角色支持     | 持同时设置多个,任意── | 、验收通过,就算验收完 | 新增              |      |       |             |
| 送对象           |              |             |                 |      |       |             |
| 抄送角色 "        |              | 抄送设置*       |                 | 操作   |       |             |
| 总船长           |              | ✔ 发起时和全部    | 同意后均通知          | ✔ 删除 |       |             |
|               |              |             | 新博              |      |       |             |
|               |              |             |                 |      | 1     | 11、最后点击"确定" |

### 2. 在线编辑

用户登录互海通 Web 端后,点击"记录设置",再点击"新增",进入记录新增界面, 根据需要选择"定期"或"不定期",填写基础信息(带\*必填/必选),选择关联体系文件 及适用船舶,点击"下一步",进行模板设置。

**注**:选择关联体系文件时,若选择的体系文件带附件,则该附件可作为在线编辑的模板。

| 👌 体系管理.                                                                                                    | ©                                                                                                    |                                                                                                    |                                                                                                |                                                                                                    | 工作台                 | (142)        |                                                                                                    |                           |                        | 切换                                                                                                    | 系统 - 🗘                                              |                                                                      | ● 朱慧                                                                                                    |
|----------------------------------------------------------------------------------------------------|----------------------------------------------------------------------------------------------------|----------------------------------------------------------------------------------------------------|------------------------------------------------------------------------------------------------|----------------------------------------------------------------------------------------------------|---------------------|--------------|----------------------------------------------------------------------------------------------------|---------------------------|------------------------|----------------------------------------------------------------------------------------------------|-----------------------------------------------------|----------------------------------------------------------------------|----------------------------------------------------------------------------------------------------|
| 6 船舶管理                                                                                                    |                                                                                                    | 记录执行                                                                                                    | 亍 记录                                                                                           | 设置                                                                                                    |                     |              |                                                                                                    |                           |                        |                                                                                                    |                                                     |                                                                      |                                                                                                    |
| 3. 船员管理                                                                                                    |                                                                                                    |                                                                                                    | 2. 1                                                                                           | 点击"新增"                                                                                                    |                     |              |                                                                                                    |                           |                        |                                                                                                    |                                                     |                                                                      |                                                                                                    |
| 〕 体系管理                                                                                                    | ~                                                                                                    | 新増                                                                                                    | <b>₽</b> λ ₹                                                                                   | 出して変更し                                                                                                    | 日期                  | 8999         | 有效 🗸                                                                                                    | 是否含有关联体系                  | 这件 ~ 排                 | 机行方式 🖌                                                                                                    | 授素关键字                                               | -                                                                    | 按款 重面                                                                                                    |
| 体系文件                                                                                                    | > 1                                                                                                    | 排序号 3                                                                                                    | Z件编号                                                                                           | 表格编号                                                                                                    | 表格名称                | 记录时间         | 船名 🔻                                                                                                    | 接收部门                      | 生                      | 数时间                                                                                                    | 上传周期                                                | ▼ 操作                                                                 |                                                                                                    |
| 审核管理                                                                                                    | - 1                                                                                                    | 0 0                                                                                                    | 201                                                                                            | 0201                                                                                                    | 风险评估与管控<br>程序       |              | 互海1号                                                                                                    |                           | 20                     | 24-05-07                                                                                                    | 1月                                                  | 编辑 删释                                                                | 創停用                                                                                                    |
| 安全检查                                                                                                    | - 1                                                                                                    | 0 G                                                                                                    | 6X/CX04-04                                                                                     | CX04-04                                                                                                    | 培训记录                |              | 岸基,互海1号                                                                                                    |                           | 20                     | 24-01-01                                                                                                    | 1月                                                  | 编辑:删图                                                                | 創停用                                                                                                    |
| 运行记录                                                                                                    | ~                                                                                                    | 0 S                                                                                                    | OMR0106-                                                                                       | SOMR0106-<br>1                                                                                                    | 药品发放记录              |              | 互海1号                                                                                                    |                           | 20                     | 24-05-07                                                                                                    | 1月                                                  | 编辑 團務                                                                | 余(停用                                                                                                    |
| 记录执行                                                                                                    |                                                                                                    | 0 S                                                                                                    | OMR0106-                                                                                       | SOMR0106-<br>2                                                                                                    | 药品库存清单              |              | 互海1号                                                                                                    |                           | 20                     | 24-05-07                                                                                                    | 1月                                                  | 编辑是                                                                  | 創作用                                                                                                    |
| 体系同档                                                                                                    |                                                                                                    | 、点击"记<br>0 S                                                                                                    | 录设置"<br>SOMR0106-                                                                              | SOMR0106-                                                                                                    | 医疗器材清单              |              | 互海1号                                                                                                    |                           | 20                     | 24-05-07                                                                                                    | 1月                                                  | 编辑:删除                                                                | 全 停用                                                                                                    |
| 3 海客管理                                                                                                    |                                                                                                    | 0 S                                                                                                    | OMR0106-                                                                                       | SOMR0106-                                                                                                    | 船舶药品申请单             |              | 百海1号                                                                                                    |                           | 20                     | 24-05-07                                                                                                    | 1月                                                  | 编辑:删除                                                                | 1 停用                                                                                                    |
|                                                                                                    |                                                                                                    | 4                                                                                                    |                                                                                                | 4                                                                                                    | 100000 Jun 1 199-1- |              |                                                                                                    |                           |                        |                                                                                                    |                                                     |                                                                      |                                                                                                    |
|                                                                                                    |                                                                                                    |                                                                                                    |                                                                                                |                                                                                                    |                     |              |                                                                                                    | 3                         | 26 条 10条/]             | ž 🖌 <                                                                                                    | 1 2                                                 | 3 > 1                                                                | 姚至 1 页                                                                                                    |
| 定期 不定期<br>基础信息                                                                                                    | 模板设置                                                                                                    | → 3、根据<br>流程设                                                                                                    | 居需要选择<br>受置                                                                                    | "定期" 或"不                                                                                                    | 定期"                 |              | 新增<br>4、填写基础信                                                                                                    | 息 (带*必填)                  |                        |                                                                                                    |                                                     |                                                                      | 8                                                                                                    |
| Z件编号 *                                                                                                    |                                                                                                    |                                                                                                    | 큉                                                                                              | 裙编号*                                                                                                    |                     |              | 表格名称*                                                                                                    |                           |                        | 排序号                                                                                                    | * (数字越小超                                            | 靠前)                                                                  |                                                                                                    |
| SPR0201-1                                                                                                    |                                                                                                    |                                                                                                    |                                                                                                | SPR0201-1                                                                                                    |                     |              | 风险评估活动评                                                                                                    | 宇审报告                      |                        | 0                                                                                                    |                                                     |                                                                      |                                                                                                    |
| <b>主效时间</b>                                                                                                    |                                                                                                    |                                                                                                    | 1                                                                                              | :传周期(月)*                                                                                                    |                     |              | 记录时间                                                                                                    |                           |                        | 接收部                                                                                                    | מ<br>=                                              |                                                                      |                                                                                                    |
| 2024+00+20                                                                                                    |                                                                                                    |                                                                                                    |                                                                                                |                                                                                                    |                     |              | 1144-0                                                                                                    |                           |                        | 1990                                                                                                    | -9                                                  |                                                                      |                                                                                                    |
| <b>新注</b><br>请填写                                                                                                    |                                                                                                    |                                                                                                    |                                                                                                |                                                                                                    |                     |              |                                                                                                    |                           |                        |                                                                                                    |                                                     |                                                                      |                                                                                                    |
| 新建<br>調道写<br>关联体系文件<br>选择体系文件 通择体系文件 日本書書書書書書書書書書書書書書書書書書書書書書書書書書書書書書書書書書書書                                                                                                    | が増                                                                                                    | 5、点击";                                                                                                    | 选择体系文化                                                                                         | 4"                                                                                                    |                     |              |                                                                                                    |                           |                        |                                                                                                    |                                                     |                                                                      |                                                                                                    |
| 新读写:       表读写:       建译体系文件       选择体系文件   8名 * ○ 全选                                                                                                    | 新增                                                                                                    | 5、点击"行                                                                                                    | 选择体系文件                                                                                         | 牛"<br>(确定"                                                                                                    |                     | ×            | 送体系文件<br>若<br>此                                                                                                    | 选择的体系文件。                  | 带附件,<br>编辑的模板          | 南语将体系文件分                                                                                                    | 8                                                   | ~                                                                    | t-7<br>8<br>8<br>8<br>2<br>8<br>2<br>8<br>2                                                                                                    |
| ₩体系文件<br>选择体系文件<br>选择体系文件<br>名* - 全选 *                                                                                                    | 新增                                                                                                    | 5、点击 *)<br>指挥相关体系<br>文件编码                                                                                                    | 选择体系文(<br>这件后,点<br>风险评                                                                         | <b>牛"</b><br>击"确定"                                                                                                    |                     | 关<br>× 主办部   | 送体系文件<br><b>若</b><br>1) 附录编                                                                                                    | 选择的体系文件。<br>附件可作为在线       | 带附件,<br>编辑的模板          | 出版指体系文件分<br>生效日期                                                                                                    | 坦上传者                                                | ~<br>更新eping                                                         | 下一步<br>(<br>第章)<br>第章:<br>(<br>第章)                                                                                                    |
| 新建<br>清項写<br>送詳体系文件<br>送詳体系文件<br>品名 * ○ 全选<br>文件分类<br>可提表格                                                                                                    | 5mg<br>6. 进                                                                                                    | 5、点击"5                                                                                                    | 选择体系文件<br>系文件后,点<br>风险评估                                                                       | <b>牛"</b><br><b>:击 "确定"</b><br>动环中服告                                                                                                    |                     | 关<br>× 主办部   | 送体系文件<br><b>若</b><br>1 形示编                                                                                                    | 选择的体系文件<br>附件可作为在线<br>号 相 | 带附件,<br>编辑的模板<br>件 ~   | a)选择体系文件分<br>生效日期                                                                                                    | 回<br>上作者<br>朱音                                      | ~<br>更新时间<br>2024-05-<br>6.58                                        | 下一步<br>第2<br>分指者<br>07 130                                                                                                    |
| 新建<br>建築体系文件<br>选择体系文件 路名 * □ 全法 (*) 第次(*) 第次(*)< | b/dĝ<br>← 6. 选<br>2<br>2<br>五 流程                                                                                                    | 5、点击 1)<br><sup>1)</sup><br><sup>1)</sup><br><sup>1</sup> | 选择体系文(<br>文件后,点<br>风险评估                                                                        | <b>牛"</b><br>击"确定"<br>运动汗申报告                                                                                                    |                     | 关<br>× 封御    | 联体系文件 若此<br>1 附录编<br>新增                                                                                                    | 选择的体系文件<br>附件可作为在线        | 带附件,<br>编辑的模板<br>::    | 道选择体系文件分<br>生文日期                                                                                                    | 但<br>上传者<br>朱音                                      | ~<br>更新时间<br>2024-05<br>6 5 6<br>1 条                                 | 11-1<br>11-1<br>11-1<br>11-1<br>11-1<br>11-1<br>11-1<br>11-                                                                                                    |
| 新闻写       (現体系文件)       送辞体系文件       (現本)       (日本)       (日本)                                                                                                    | 新增 6、进 3 3 3 3 3 3 3 3 3 3 3 3 3 3 3 3 3 3 3 3 3 3 3 3 4 3 4 3 4 4 <td>5、点击 1</td> <td>选择体系文化<br/>《文件后,点<br/>风险评估</td> <td><b>牛</b>* 估"确定" 法运动汗申报告 法动汗申报告</td> <td></td> <td>关<br/>× 功额</td> <td>送体系文件         若此           加         附示编</td> <td>选择的体系文件<br/>附件可作为在线</td> <td>带附件,<br/>编辑的模板<br/>件 ~</td> <td>國政府供募文件分<br/>生效日期</td> <td>四<br/>上传者<br/>朱音</td> <td>~<br/>更新时间<br/>2024-05<br/>658<br/>1条</td> <td>下一步<br/>(本)<br/>(本)<br/>(本)<br/>(本)<br/>(本)<br/>(本)<br/>(本)<br/>(本)<br/>(本)<br/>(本)</td> | 5、点击 1                                                                                                    | 选择体系文化<br>《文件后,点<br>风险评估                                                                       | <b>牛</b> * 估"确定" 法运动汗申报告 法动汗申报告                                                                                                    |                     | 关<br>× 功额    | 送体系文件         若此           加         附示编                                                                                              | 选择的体系文件<br>附件可作为在线        | 带附件,<br>编辑的模板<br>件 ~   | 國政府供募文件分<br>生效日期                                                                                                    | 四<br>上传者<br>朱音                                      | ~<br>更新时间<br>2024-05<br>658<br>1条                                    | 下一步<br>(本)<br>(本)<br>(本)<br>(本)<br>(本)<br>(本)<br>(本)<br>(本)<br>(本)<br>(本)                                                                                                    |
| H達<br>選擇体系文件<br>整理体系文件<br>名 * ○ 全通<br>文件分学<br>定<br>文件分学<br>管理表格<br>取用<br>単位の<br>単位の<br>単位の<br>単位の<br>単位の<br>単位の<br>単位の<br>単位の                                                                                                    | 5月19<br>6、弦<br>2<br>2<br>二<br>二<br>次相<br>1                                                                                                    | 5、点击 竹<br>站择相关体系<br>文件编号<br>SPR0201-1                                                                                                    | 选择体系文化<br>《文件后,点<br>风险评估                                                                       | 牛* は、「确定" 払気功汗申服告 活动/ド申服告 884号・ 198205-1 4時期(月)・                                                                                                    |                     | 关<br>× 主外間   | 联体系文件 若此<br>1 附录编<br>新增<br>和HSA ····································                                                                  | 选择的体系文件<br>附件可作为在线<br>号   | 带附件,<br>编辑的模板<br>件 -   | <ul> <li>(中和文本和指書面)</li> <li>(中和文本和指書面)</li> <li>(中和和)</li> <li>(中和)</li> <li>(中和)</li> <li>(中和)</li> </ul>                                                                                                    | 田<br>上传者<br>朱音<br>新学校小林策前)                          | 〜<br>更新时間<br>2024-05-<br>658<br>1余                                   | 下一步<br>第2 第2<br>分相号<br>07 13.0                                                                                                    |
| H達<br>                                                                                                    | 56月<br>6. 送<br>2面 流程:                                                                                                    | 5、点击 1<br>这件相关体系<br>文字编号<br>SPR0201-1                                                                                                    |                                                                                                | 牛* 法 "确定" 法示功汗申报告 活动汗申报告 5功汗申报告 6時間(方) *                                                                                                    |                     | 关<br>× 主办部   | 送体系文件         若此           新宿         新宿           東鶴名峰・         Rb市地活动中年8日           (2階96)         田田平           (2階96)         田田平 | 选择的体系文件<br>附件可作为在线        | 带附件,<br>编辑的模板<br>//+ ~ | <ul> <li>(第二条章 文件分</li> <li>(第二条章 文件分</li> <li>(第二条章 文件分</li> <li>(第二条章 文件分</li> <li>(第二条章 文件分</li> <li>(第二条章 文件分</li> <li>(第二条章 文件分</li> <li>(第二条章 文件分</li> <li>(第二条章 文件分</li> <li>(第二条章 文件分</li> </ul>                                                                                                    | 但<br>上传者<br>朱音                                      | ~<br>更新时间<br>2024-05-<br>6.58<br>1条                                  | 下一步<br>第五 前金<br>分相子<br>07 130                                                                                                    |
| 新道電                                                                                                    | <b>1000</b><br><b>6</b> 、<br>近<br>3<br>2<br>二<br>2<br>二<br>2<br>二<br>2<br>二<br>2<br>二<br>2<br>二<br>2<br>二<br>2<br>二<br>2<br>二<br>2<br>二<br>2<br>1<br>2<br>1<br>1<br>1<br>1<br>1<br>1<br>1<br>1<br>1<br>1<br>1<br>1<br>1                                                                                                    | 5、点击 1<br>提相关体系<br>文件编号<br>SPR0201-1                                                                                                    | 选择体系文化<br><b>《文件后</b> , 点<br>风险评估<br>风险评估                                                      | 牛* は、「保定" は広が汗申报告 活动汗申报告 第895 * PR0201-1 (病職(月)*                                                                                                    |                     | 关<br>× 助御    | 送体系文件         若此           那場         那場編           新培            風景中地域的中華語            「四周中                                           | 选择的体系文件<br>财件可作为在线        | 带附件,<br>编辑的模板<br>件 ~   | <ul> <li>国地球の手文件3</li> <li>生女日期</li> <li>単数日期</li> <li>「「「「」」」」</li> <li>「」」」</li> <li>「」」」</li> <li>「」」</li> <li>「」</li> <li>「」</li> <li>「」<td>日<br/>上作者<br/>米音</td><td>~<br/>更新时间<br/>2024-05-<br/>6.58<br/>1条</td><td>下一步<br/>译之<br/>第2<br/>分明<br/>07 13.0</td></li></ul>                                                                                                    | 日<br>上作者<br>米音                                      | ~<br>更新时间<br>2024-05-<br>6.58<br>1条                                  | 下一步<br>译之<br>第2<br>分明<br>07 13.0                                                                                                    |
| 新闻写                                                                                                    | <b>6、送</b><br>2■ 売程                                                                                                    | 5、点击 1                                                                                                    |                                                                                                | 牛* 法: "确定" 法:法:"确定" 法:法:为:汗申报告 884号: FPS2021-1 4988(7): 598                                                                                                    |                     | ¥<br>× ±9980 | 联体系文件<br>著<br>単<br>新<br>増<br>本<br>報<br>名称・                                                                                            | 选择的体系文件<br>财件可作为在线        | 带附件,<br>病铒的模板<br>件 ◄   | 図由将体本文件名<br>生文日期<br>日本語(4)<br>日本語(5)<br>日本語(5)<br>日本<br>(5)<br>日本語(5)<br>日本<br>(5)<br>日本<br>(5)<br>日本<br>(5)<br>日本<br>(5)<br>日本<br>(5)<br>日本<br>(5 | 田<br>上传者<br>朱音                                      | <ul> <li>更新时間</li> <li>2024-05-</li> <li>6.58</li> <li>1条</li> </ul> | 下一步<br>第2 第2<br>分相号<br>07 13.0                                                                                                    |
|                                                                                                    | 56. 鼓<br>6. 鼓<br>2篇 流程                                                                                                    | 5、点击 1)<br><b>法择相关体系</b><br>文件编号<br>SPR0201-1                                                                                                    | 选择体系文(<br>美文件后,点<br>风险评估<br>一<br>、<br>、<br>、<br>、<br>、<br>、<br>、<br>、<br>、<br>、<br>、<br>、<br>、 | 牛* は、「确定"」 は、「确定"」 は広功汗申段告 活动/ド申段告 584号・ 584号・ 584号・ 584号・ 584号・                                                                                                    |                     | 关<br>× 主办部   | 送体系文件 若此<br>2 附近編<br>新培<br>                                                                                                    | 选择的体系文件<br>附件可作为在线        | 带附件,<br>编辑的模板<br>件 ~   | 回告課件手文件列<br>生女日明 生女日明 日前号 * 6 日前号 * 6 <                                                                                                    | ④<br>上传者<br>朱音                                      | ~<br>更新时期<br>2024-05-<br>6:58<br>1条                                  | 下一步<br>東京 南京<br>分相相<br>07 130                                                                                                    |
|                                                                                                    | 6. 进<br>6. 进<br>3<br>22面 流程:<br>7. 设置逻                                                                                                    | 5、点击 1)<br><sup>1)</sup><br><sup>1)</sup><br><sup>1</sup> |                                                                                                | 牛* は、「保定*」 はは、「保定*」 ははの汗中没き がけーリング おおり、中没き おおり、「中没き おおり、「しんしい」 おおり、「しんしい」 おおり、「しんしい」 おおり、「しんしい」 おおり、「しんしい」 おおり、「しんしい」 おおり、「しんしい」 おおり、「しんしい」 おおり、「しんしい」 おおり、「しんしい」 おい、「しんしい」 おい、「しんしい」 | 击"新增"遥·             | 关<br>× 主办部   |                                                                                                    |                           | 帯剤件,<br>編組的模板<br>/// ・ | (第二法部体系文件分<br>生女日期) 生女日期 日本部では、「日本部では、「日本部では、」、「日本部では、「日本部では、「日本部では、「日本部では、「日本部では、「日本語では、「日本語では、「日本」」、「日本語では、「日本」」、「日本」、「日本」、「日本」、「日本」、「日本」、「日本」、「日本                                                                                                    | □ 上作者<br>朱音 ★ * * * * * * * * * * * * * * * * * * * | ✓<br>更新計詞<br>2024-05-<br>658 1条                                      | 下一步<br>第五 前章<br>分明<br>07 13.0<br>10乐页 ↓                                                                                                    |
| お達   お道写写   ・   ・   ・   ・   ・   ・   ・   ・   ・   ・   ・   ・   ・   ・   ・   ・   ・   ・   ・   ・   ・   ・   ・   ・   ・   ・   ・   ・   ・   ・   ・   ・   ・   ・   ・   ・   ・   ・   ・   ・   ・   ・   ・   ・   ・   ・   ・   ・   ・   ・   ・   ・   ・   ・   ・   ・   ・   ・   ・   ・   ・   ・   ・   ・   ・   ・   ・   ・   ・   ・   ・   ・   ・   ・   ・   ・   ・   ・   ・   ・   ・   ・   ・   ・   ・   ・   ・   ・   ・   ・   ・   ・   ・   ・   ・   ・   ・   ・   ・   ・   ・   ・   ・   ・   ・   ・   ・   ・   ・   ・   ・   ・   ・   ・   ・   ・   ・   ・   ・   ・   ・   ・   ・   ・   ・   ・   ・   ・   ・   ・   ・   ・   ・   ・   ・   ・   ・   ・   ・   ・   ・   ・   ・   ・   ・   ・   ・   ・   ・   ・   ・   ・   ・   ・   ・   ・   ・   ・   ・   ・   ・   ・   ・   ・   ・   ・   ・   ・   ・   ・   ・   ・   ・   ・   ・   ・   ・   ・   ・   ・   ・   ・   ・                                                                                                    | KHY 6. 送<br>2 2 点型<br>7. 设置送                                                                                                    | 5、点击 1<br><sup>1</sup><br><sup>2</sup><br><sup>2</sup><br><sup>2</sup><br><sup>2</sup><br><sup>4</sup><br><sup>2</sup><br><sup>4</sup><br><sup>2</sup><br><sup>4</sup><br><sup>2</sup><br><sup>4</sup><br><sup>2</sup><br><sup>4</sup><br><sup>2</sup><br><sup>4</sup><br><sup>2</sup><br><sup>4</sup><br><sup>2</sup><br><sup>4</sup><br><sup>2</sup><br><sup>4</sup><br><sup>2</sup><br><sup>4</sup><br><sup>2</sup><br><sup>4</sup><br><sup>2</sup><br><sup>4</sup><br><sup>3</sup><br><sup>4</sup><br><sup>3</sup><br><sup>4</sup><br><sup>3</sup><br><sup>4</sup><br><sup>3</sup><br><sup>4</sup><br><sup>3</sup><br><sup>4</sup><br><sup>3</sup><br><sup>4</sup><br><sup>4</sup><br><sup>3</sup><br><sup>4</sup><br><sup>4</sup><br><sup>3</sup><br><sup>4</sup><br><sup>4</sup><br><sup>4</sup><br><sup>4</sup><br><sup>4</sup><br><sup>4</sup><br><sup>4</sup><br><sup>4</sup><br><sup>4</sup><br><sup>4</sup>                                                                                                    |                                                                                                |                                                                                                    |                     | 关<br>× 10部   | 送体系文件<br>若<br>新<br>指                                                                                                    |                           | 带附件,<br>编辑的模板<br>件 ~   | 進歩経体系文件対<br>生文日期<br>「施集号・0<br>の<br>総数が<br>可 、<br>振興・<br>の 、<br>、<br>振興・<br>、<br>、 、 、 、 、 、 、 、 、 、 、 、 、 、 、 、                                                                                                     | □<br>上作者<br>朱音 874/>44型約)                           | <ul> <li>更新時期</li> <li>2024-05-</li> <li>6.56</li> <li>1余</li> </ul> | 下→歩 第2 第2 |

可选择关联体系文件自带的附件作为在线编辑的模板,也可自行上传文件作为模

板(支持 Word、Excel、PPT 格式文件),点击"下一步",进行流程设置。

|                                        | 新增                                                                                          | 8                                     |
|----------------------------------------|---------------------------------------------------------------------------------------------|---------------------------------------|
| 定期 不定期                                 |                                                                                             |                                       |
| 基础信息 模板                                | 设置 流程设置                                                                                     | 提示:錄过模板设置则只能通过上传时件的方式完成执行。            |
|                                        |                                                                                             |                                       |
| 扶                                      | 1行方式:智能模板                                                                                   | 执行方式:在线编辑                             |
|                                        |                                                                                             | 体系文件                                  |
|                                        | <u>ث</u>                                                                                    | 文件名称 操作<br>SPR0201-1风险评估活动评查。 09署为增超5 |
|                                        | 请先上传模板,支持 <b>docx</b> 格式                                                                    | 11体系文件機板                              |
|                                        |                                                                                             | 上传 9、可选择关联体系文件自带的附件作为模板,              |
|                                        | 点击或拖拽文件到此处上传                                                                                |                                       |
| 提示:<br>1.模板上传前调<br>2.若没有正确识<br>位符,请联系技 | 甲"(存與各物)"將需要與充的內容标识出来, <u>点击重者面例。</u><br>别出文档中的占位符(即"{(XXXX)}"),可尝试重新手动输入,依然未识别出占<br>术人员处理。 | 上 <del>-</del> 步 下 <del>-</del> 步     |
|                                        | 新增                                                                                          | 点击可更换模板                               |
| 期不定期                                   |                                                                                             | <u>t</u>                              |
| 融信息 模板设                                | 置 流程设置                                                                                      | 执行方式:在线编辑                             |
| SPR0201-1风险评                           | 档当活动评审报                                                                                     | II C S Q SP                           |
|                                        | 风险评估活动                                                                                      | 评审报告                                  |
|                                        | SPR02                                                                                       | 01-1 编号:                              |
|                                        | 上次评审时间 本》                                                                                   | 大评审时间                                 |
|                                        | 经过评审,下列风险因素及防范措施需要增;                                                                        | 加、修改完善:                               |
|                                        | 1 / 1   😑 100                                                                               | % ⊕ 10、点击"下一步"                        |
|                                        |                                                                                             | 上一步                                   |

设置好流程后,最后点击"确定"即可(**验收人处理角色支持同时设置多个,任意一** 个验收通过,就算验收完成)。

|               |                 |           | 编辑              |      |       |             |
|---------------|-----------------|-----------|-----------------|------|-------|-------------|
| 定期 不定期        |                 |           | 11、设置流程(带*必填/必进 | )    |       |             |
| 基础信息 模板设      | 2置 流程设置         |           |                 |      |       |             |
| ) 流程步骤一:执行(必  | 3须)             |           |                 |      |       |             |
| 步骤            | 处理角色*           |           | 字段权限            |      | 预警天数  |             |
| ч             | 船长              |           | ✓ 全部只读 ● 全部可编辑  |      | 15    |             |
| 流程步骤二: 验收 (非) | 秘须)             |           |                 |      |       |             |
| 步骤            | 处理角色*           | 节点名称      | 字段权限            |      | 预警天数* | 操作          |
| 1             | 机务部长 × 体系办主任 ×  | 清填写       | ○全部只读 ●全部可编辑    |      | 15    | 删除          |
|               |                 |           | 新增              |      |       |             |
| 短收入处理         | 用巴又捋问时设直多个, 任息一 | 个涵收地过,就算短 | 权元成             |      |       |             |
| 抄送角色 *        |                 | 抄送设置*     |                 | 操作   |       |             |
| 总船长           |                 | ✔ 发起时和全音  | 同意后均通知          | ~ 删除 |       |             |
|               |                 |           | 新增              |      |       |             |
|               |                 |           |                 |      |       | 12、最后点击"确定" |

3. 上传附件

用户登录互海通 Web 端后,点击"记录设置",再点击"新增",进入记录新增界面, 根据需要选择"定期"或"不定期",填写基础信息(带\*必填/必选),点击"下一步",进行 模板设置。

|                                                                                                    | 工作台 (142)                |                      | 切换系统 🗸 🎊 🕜 🕘 🤅                          | 朱慧       |
|----------------------------------------------------------------------------------------------------|--------------------------|----------------------|-----------------------------------------|----------|
| ● 船舶管理     ○     □     □     □     □     □     □     □     □     □     □     □     □     □     □     □     □     □     □     □     □     □     □     □     □     □     □     □     □     □     □     □     □     □     □     □     □     □     □     □     □     □     □     □     □     □     □     □     □     □     □     □     □     □     □     □     □     □     □     □     □     □     □     □     □     □     □     □     □     □     □     □     □     □     □     □     □     □     □     □     □     □     □     □     □     □     □     □     □     □     □     □     □     □     □     □     □     □     □     □     □     □     □     □     □     □     □     □     □     □     □     □     □     □     □     □     □     □     □     □     □     □     □     □     □     □     □     □     □     □     □     □     □     □     □     □     □     □     □     □     □     □     □     □     □     □     □     □     □     □     □     □     □     □     □     □     □     □     □     □     □     □     □     □     □     □     □     □     □     □     □     □     □     □     □     □     □     □     □     □     □     □     □     □     □     □     □     □     □     □     □     □     □     □     □     □     □     □     □     □     □     □     □     □     □     □     □     □     □     □     □     □     □     □     □     □     □     □     □     □     □     □     □     □     □     □     □     □     □     □     □     □     □     □     □     □     □     □     □     □     □     □     □     □     □     □     □     □     □     □     □     □     □     □     □     □     □     □     □     □     □     □     □     □     □     □     □     □     □     □     □     □     □     □     □     □     □     □     □     □     □     □     □     □     □     □     □     □     □     □     □     □     □     □     □     □     □     □     □     □     □     □     □     □     □     □     □     □     □     □     □     □     □     □     □     □     □     □     □     □     □     □     □     □     □     □     □     □     □     □     □     □     □     □     □     □     □     □ | 「山谷居                     |                      |                                         |          |
| 品。 船员管理 > 2、                                                                                                    | 点击"新增"                   |                      |                                         |          |
| □ 体系管理 ~ 新增 号入 [                                                                                                    | 导出 设置截止日期 复制船舶           | 有效 ~ 是否含有关联体系3       | 文件 > 执行方式 > 授泰关键字                       | HH       |
| 体系文件 > 排序号 文件编号                                                                                                    | 表格编号 表格名称 记录时间           | 船名 👻 接收部门            | 生效时间 上传周期 👻 操作                          |          |
| 审核管理 0 0201                                                                                                    | 0201 风险评估与管控<br>程序       | 互海1号                 | 2024-05-07 1月 编辑 删除 停用                  |          |
| 安全检查 0 GX/CX04-0-                                                                                                    | 4 CX04-04 培训记录           | 岸基,互海1号              | 2024-01-01 1月 编辑 删除 停用                  |          |
| 运行记录 · SOMR0106<br>1                                                                                                    | - SOMR0106- 药品发放记录       | 互海1号                 | 2024-05-07 1月 编辑 删除 停用                  |          |
| 记录执行 0 SOMR0106                                                                                                    | - SOMR0106- 药品库存清单       | 互海1号                 | 2024-05-07 1月 编辑 删除 停用                  |          |
| 本系回想 0 3 SOMR0106                                                                                                    | - SOMR0106-<br>3 医疗器材清单  | 互海1号                 | 2024-05-07 1月 编辑 删除 停用                  |          |
| 字 海务管理 > 0 SOMR0106<br>4                                                                                                    | - SOMR0106-<br>4 船舶药品申请单 | 互海1号                 | 2024-05-07 1月 編輯 删除 停用                  |          |
| ▲ 和田事件<br>② 系统设置 ><br>文明 不定期 → 3、根据需要选择 "5<br>基础信息 模板设置 流程设置                                                                                                    | 闫期"或"不定期"(这里以"定期"为例)     | 21<br>新增<br>4、填写基础信息 | 8 条 10条/页 V < 1 2 3 > 跳至 1<br>(带*必填/必选) | <b>Σ</b> |
| 文件编号*                                                                                                    | 表格编号 *                   | 表格名称 *               | 排序号*(数字越小越靠前)                           |          |
| SPR0201-1                                                                                                    | SPR0201-1                | 风险评估活动评审报告           | 0                                       |          |
| 生效时间                                                                                                    | 上传周期(月)*                 | 记录时间                 | 接收部门                                    |          |
| 2024-06-25                                                                                                    | 4                        | 请填写                  | 请填写                                     |          |
| 备注<br>读读写<br>学时体系文化                                                                                                    |                          |                      |                                         | _        |
|                                                                                                    |                          |                      |                                         | _        |
| 进挤休态文件<br>船名*□ 全选 新谐                                                                                                    |                          |                      | 10 /c-                                  |          |
| 2037休惑文件<br>約名* 金通 553<br>和名                                                                                                    | 首次上传时间 <b>6</b>          | 截止时间。2               | 操作                                      |          |

由于采用的是上传附件方式,直接跳过模板设置,点击"下一步",进行流程设置。

|                                                                                                    | 「増」                         |
|----------------------------------------------------------------------------------------------------|-----------------------------|
| 定期 不定期                                                                                                    |                             |
| 基础信息  模板设置  流程设置                                                                                                    | 提示: 跳过模板设置则只能通过上传附件的方式完成执行。 |
| 执行方式:智能模板                                                                                                    | 执行方式:在线编辑<br><b>体系文件</b>    |
|                                                                                                    | 文件名称 操作                     |
| ٢                                                                                                    | 暂无数据                        |
| 请先上传模板,支持docx格式                                                                                                    | 非体系文件模板                     |
| 点击或拖拽文件到此处上传                                                                                                    | 上传                          |
|                                                                                                    | 支持Word、Excel、PPT格式文件        |
| 提示:<br>1.提板上传前请用"((字段名称))"将需要填充的内容标识出来,点击直看圆侧。<br>2.若没有正确识别出文档中的白位符(即"((XXXX))"),可尝试重新手动输入,依然未识别出占<br>位符,请联系技术人员处理。 | 6、跳过模板设置,直接点击"下一步           |
|                                                                                                    | L-# <b>T</b> -#             |

设置好流程后,最后点击"确定"即可(**验收人处理角色支持同时设置多个,任意一** 

#### **个验收通过,就算验收完成**)。

|                |              |              | 编辑           |          |       |            |
|----------------|--------------|--------------|--------------|----------|-------|------------|
| 定期 不定期         |              |              | 7、设置流程(带*必填/ | 必选)      |       |            |
| 基础信息 模板设置      | 流程设置         |              |              |          |       |            |
| ) 流程步骤一:执行(必须) | )            |              |              |          |       |            |
| 步骤             | 处理角色*        |              | 字段权限         |          | 预警天数* |            |
| 1              | 船长           |              | ✓ 全部只读 ●全部可能 | 扁編 ()自定义 | 15    |            |
| 流程步骤二:验收(非必)   | 须)           |              |              |          |       |            |
| 步骤             | 处理角色 *       | 节点名称         | 字段权限         |          | 预警天数* | 操作         |
| 1              | 机务部长 × 体系办主任 | × 请填写        | ○全部只读 ●全部可能  | 離婚 🗌 自定义 | 15    | 删除         |
| 验收人处理角的        | 色支持同时设置多个,任意 | 一个验收通过,就算验收完 | 新増<br>成      |          |       |            |
| 沙送角色 *         |              | 抄送设置*        |              | 操作       |       |            |
| 总船长            |              | < ∠ 发起时和全部同期 | 机后均通知        | ∼ 删除     |       |            |
|                |              |              | 新増           |          |       |            |
|                |              |              |              |          |       | 8、最后点击"确定" |